# Esempio di configurazione di Nexus 1000v Quickstart con Hyper-V Server

### Sommario

Introduzione **Prerequisiti** Requisiti Componenti usati Premesse Installa Windows Hyper-V Server Introduzione a Windows Core Installa driver Aggiungi il server Hyper-V al dominio Abilita accesso remoto MMC **Desktop remoto** Windows Remote Shell **PowerShell remoto** Installa ruoli aggiuntivi Configurazione aggiuntiva Aggiungere l'host Hyper-V a SCVMM Nexus 1000v su Hyper-V Usare l'applicazione Installer per installare i VSM (Virtual Supervisor Module) Installare manualmente Nexus 1000v Installazione manuale dei moduli VSM Parte 1 - Configurazione SCVMM Parte 2 - Installazione di VSM Parte 3 - Configurazione di base di VSM Parte 4 - Configurazione di base SVCM Parte 5 - Creazione del commutatore logico Parte 6 - Creazione di reti VM basate sui segmenti Aggiungi host a DVS Installazione manuale di VEM Verifica Risoluzione dei problemi

### Introduzione

In questo documento viene descritto come configurare Microsoft (MS) Windows Hyper-V Server

2012, installare driver e aggiungerlo a System Center Virtual Machine Manager (SCVMM). Viene inoltre descritto come installare e configurare lo switch Cisco Nexus serie 1000v e aggiungere macchine virtuali (VM) a Nexus 1000v.

## Prerequisiti

### Requisiti

In questo documento vengono presentati MS Windows Hyper-V Server 2012 e gli switch Cisco Nexus serie 1000v. È tuttavia necessario avere una certa esperienza/conoscenza sulla configurazione e l'installazione delle funzionalità di base di Windows, ad esempio Clustering di failover.

I requisiti per questa distribuzione sono i seguenti:

- Active Directory
- DNS (Domain Name Server)
- Due host Hyper-V di gestione/infrastruttura
- Almeno Un Host Data Hyper-V
- Server SCVMM
- Server Jump di Windows 2012

Questa immagine è tratta dalla Guida all'implementazione degli switch Cisco Nexus serie 1000v:

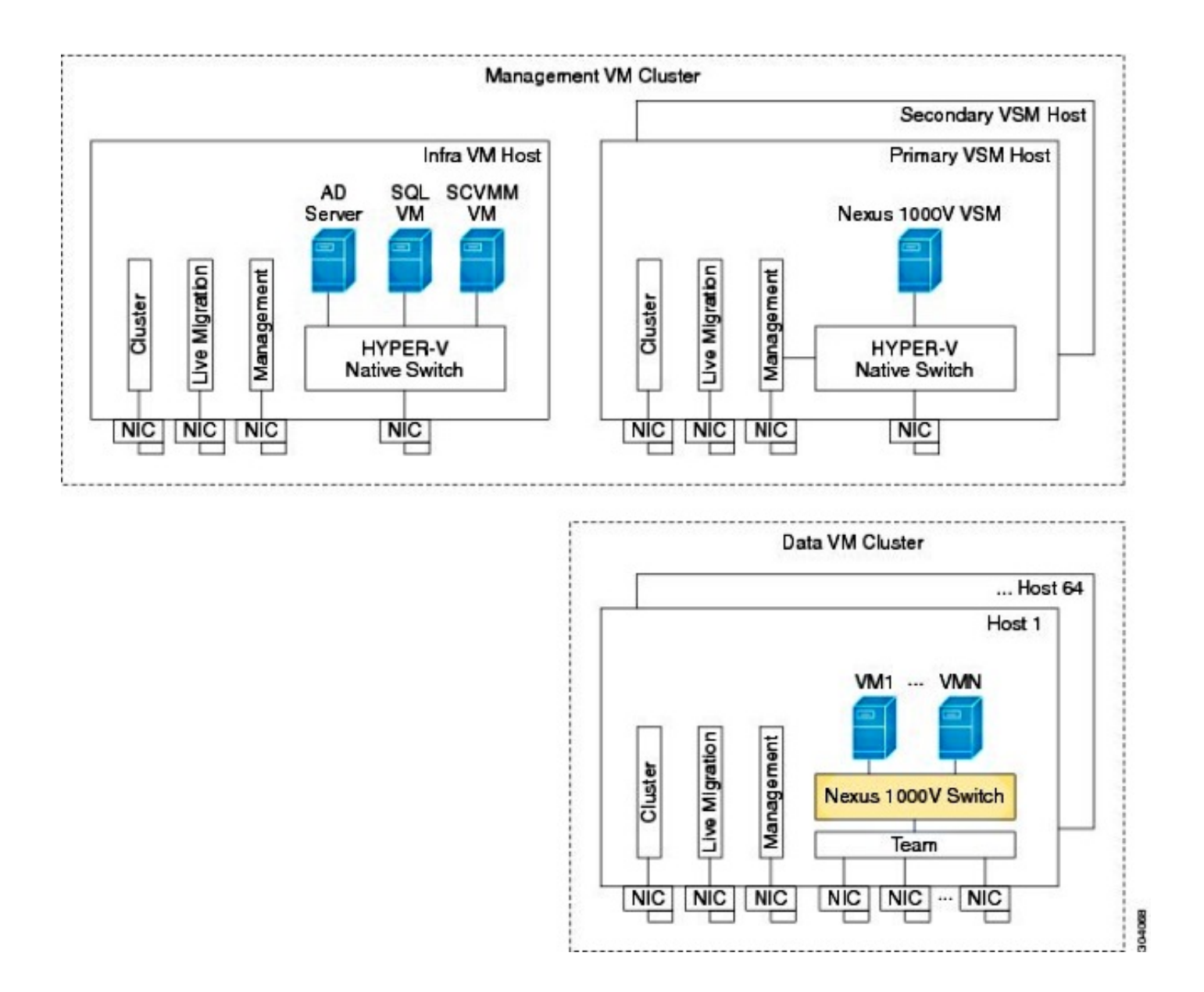

#### Componenti usati

Questa distribuzione utilizza <u>Microsoft Hyper-V 2012 Server 2012</u>, Nexus 1000v per Hyper-V e SCVMM.

Le informazioni discusse in questo documento fanno riferimento a dispositivi usati in uno specifico ambiente di emulazione. Su tutti i dispositivi menzionati nel documento la configurazione è stata ripristinata ai valori predefiniti. Se la rete è operativa, valutare attentamente eventuali conseguenze derivanti dall'uso dei comandi.

### Premesse

Hyper-V Core è stato rilasciato in parallelo a Windows Server 2012. Esegue solo l'installazione dei componenti di base del server di Server 2012 (ossia nessuna interfaccia grafica utente, solo CLI) ed esegue solo Hyper-V e alcuni ruoli correlati, ad esempio Clustering. Il vantaggio è che il core Hyper-V è completamente gratuito, tranne che per il supporto.

## Installa Windows Hyper-V Server

Il server Hyper-V viene installato come qualsiasi altra installazione di Windows, pertanto è necessario completare i seguenti passaggi:

- 1. Ridurre i percorsi allo storage a uno se si utilizza lo storage SAN (Storage Area Network).
- 2. Installare i driver necessari quando si utilizza l'installazione guidata.

Il processo di installazione di Hyper-V Server non è compreso nell'ambito di questo documento. Funziona tuttavia come qualsiasi altra installazione di Windows.

### Introduzione a Windows Core

MS sta promuovendo il Server Core, introdotto nel 2008. La versione gratuita di Hyper-V viene fornita solo con Windows Core. Tuttavia, con le installazioni complete, è possibile spostarsi tra i due con un riavvio.

Quando si accede a Windows Core, sono disponibili due finestre? un normale prompt dei comandi e la configurazione guidata del sistema.

| C-4.            | C:\Windows\System32\cmd.exe - C:\Windows\system32\sconfig.cmd                                   |                                         |  |  |  |  |  |
|-----------------|-------------------------------------------------------------------------------------------------|-----------------------------------------|--|--|--|--|--|
| ==:             | Server Configuration                                                                            |                                         |  |  |  |  |  |
| 1)<br>2)        | Domain/Workgroup:<br>Computer Name:                                                             | Workgroup: WORKGROUP<br>WIN-JK7CERTKJA8 |  |  |  |  |  |
| 3)<br>4)        | Add Local Administrator<br>Configure Repote Management                                          | Enabled                                 |  |  |  |  |  |
| <u>5</u> 2      | Windows Update Settings:<br>Download and Install Updates<br>Remote Desktop:<br>Network Settings | Manual                                  |  |  |  |  |  |
| ?>              |                                                                                                 | Disabled                                |  |  |  |  |  |
| 82              |                                                                                                 | No active network adapters found.       |  |  |  |  |  |
| íó              | Help improve the product with CEIP                                                              | Not participating                       |  |  |  |  |  |
| $\frac{11}{12}$ | ) Log Off User<br>) Restart Server                                                              |                                         |  |  |  |  |  |
| 13)<br>14)      | ) Shut Down Server<br>) Exit to Command Line                                                    |                                         |  |  |  |  |  |

Le opzioni utilizzate per eseguire l'installazione e la manutenzione di base sono numerose. Il primo passaggio consiste nell'installare i driver per le schede NIC (Network Interface Controller), argomento trattato nella sezione successiva.

Per accedere a PowerShell dal prompt dei comandi, digitare PowerShell.

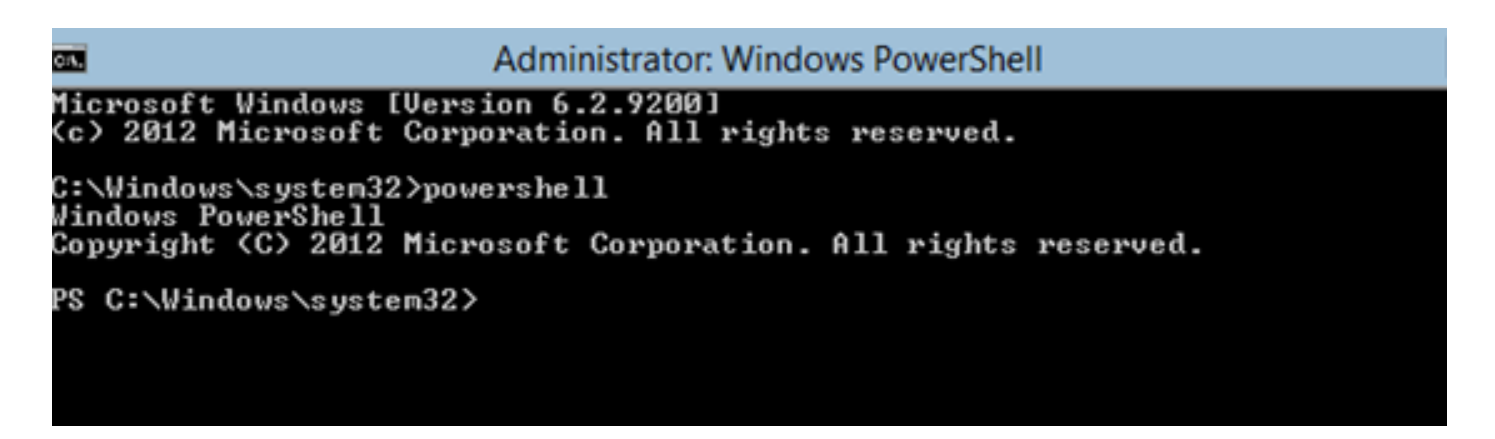

Il comando **PS** visualizzato prima del prompt dei comandi indica che l'utente si trova in PowerShell anziché nella normale riga **CMD**.

Se la finestra CLI viene chiusa accidentalmente, premere **ctrl+alt+canc** e aprire **Task Manager** per avviarla nuovamente:

| R               |                                                    | Task Manag                                  | er                |        |
|-----------------|----------------------------------------------------|---------------------------------------------|-------------------|--------|
| File Options    | View                                               |                                             |                   |        |
| Processes Perfo | ormance Users Details                              | Services                                    |                   |        |
|                 | *                                                  |                                             | 0%                | 4%     |
| Nam             | Create                                             | e new task                                  |                   | × Pry  |
| Ap;<br>▷ 』      | Type the name of a prog<br>resource, and Windows v | ram, folder, docum<br>vill open it for you. | ent, or Internet  | ИВ     |
| Bac Open:       | cmd.exe                                            |                                             | ¥                 |        |
|                 | W This task will be crea                           | ated with administra                        | ative privileges. | ИВ     |
| ⊳ ī<br>Wir      | ОК                                                 | Cancel                                      | Browse            | ] ив   |
| Client Se       | erver Runtime Process                              |                                             | 0.1%              | 0.9 MB |

Se si chiude la finestra della Configurazione guidata del sistema, digitare sconfig.cmd per riaprirla.

### Installa driver

Installare i driver ENIC (Ethernet Network Interface Controller) necessari per la comunicazione di rete.

- 1. Montare il CD driver nel supporto virtuale della finestra Tastiera/Video/Mouse (KVM).
- 2. Quando si accede alla console dell'host Windows, viene visualizzata l'utilità di configurazione del server. Digitare **14** per accedere al prompt di CLI o utilizzare l'altra finestra aperta.

| C=1.                     | C:\Windows\System32\cmd.exe - C:\Windows\system32\sconfig.cmd                                                    |                                         |  |  |  |  |  |  |
|--------------------------|----------------------------------------------------------------------------------------------------|-----------------------------------------|--|--|--|--|--|--|
|                          | Server Configuration                                                                                             |                                         |  |  |  |  |  |  |
| 1)<br>2)                 | Domain/Workgroup:<br>Computer Name:                                                                              | Workgroup: WORKGROUP<br>WIN-JK7CERTKJA8 |  |  |  |  |  |  |
| 3)<br>4)                 | Configure Repote Management                                                                                      | Enabled                                 |  |  |  |  |  |  |
| 52                       | Windows Update Settings:<br>Download and Install Updates<br>Remote Desktop:                                      | Manual                                  |  |  |  |  |  |  |
| <b>?</b> >               |                                                                                                    | Disabled                                |  |  |  |  |  |  |
| 82                       | Network Settings<br>Date and Time<br>Help improve the product with CEIP                                          | No active network adapters found.       |  |  |  |  |  |  |
| íó                       |                                                                                                    | Not participating                       |  |  |  |  |  |  |
| 11)<br>12)<br>13)<br>14) | <ul> <li>Log Off User</li> <li>Restart Server</li> <li>Shut Down Server</li> <li>Exit to Command Line</li> </ul> |                                         |  |  |  |  |  |  |

3. Immettere il comando **PowerShell** per accedere a PowerShell (in precedenza era sufficiente il prompt dei comandi di Windows).

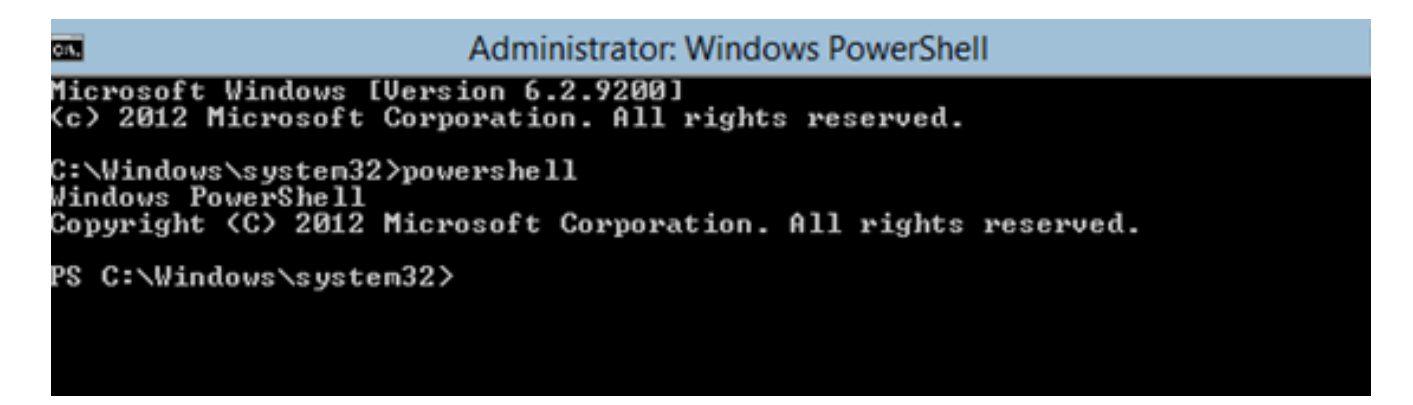

4. Utilizzare il comando **Get-PSDrive** lightweight (cmdlet) per elencare tutte le unità disponibili, inclusa l'unità CD. In questo caso, l'unità CD è **E:**\.

| <b></b>                                          | Administrator: Windows PowerShell                                                         |                     |                                                       |                                         |  |  |  |  |
|--------------------------------------------------|-------------------------------------------------------------------------------------------|---------------------|-------------------------------------------------------|-----------------------------------------|--|--|--|--|
| C:\W\ndows\sys<br>Windows Power<br>Copyright (C) | stem32>powershe<br>Shell<br>2012 Microsoft                                                | ell<br>t Corporatio | on. All right:                                        | s reserved.                             |  |  |  |  |
| PS C:\Windows<br>PS C:\Windows<br>PS C:\Windows  | PS C:\Windows\system32><br>PS C:\Windows\system32><br>PS C:\Windows\system32> Get-PSDrive |                     |                                                       |                                         |  |  |  |  |
| Name                                             | Used (GB)                                                                                 | Free (GB)           | Provider                                              | Root                                    |  |  |  |  |
| A<br>Alias                                       |                                                                                           |                     | FileSystem<br>Alias                                   | A:\                                     |  |  |  |  |
| C<br>Cert                                        | 12.53                                                                                     | 67.13               | FileSystem<br>Certificate                             | C:\                                     |  |  |  |  |
| D<br>E<br>Enu                                    | .78                                                                                       |                     | FileSystem<br>FileSystem<br>Environment               | D:\<br>E:\                              |  |  |  |  |
| Function<br>HKCU<br>HKLM<br>Variable<br>WSMan    |                                                                                           |                     | Function<br>Registry<br>Registry<br>Variable<br>WSMan | HKEY_CURRENT_USER<br>HKEY_LOCAL_MACHINE |  |  |  |  |
| PS C:\Windows                                    | Seustem325                                                                                |                     |                                                       |                                         |  |  |  |  |

5. Passare alla cartella dei driver che si desidera installare.

| <u>сл.</u>                                         | Administrator: Windows PowerShell                                                                                                    |                                          |                      |                                    |                                                       |  |  |
|----------------------------------------------------|----------------------------------------------------------------------------------------------------|------------------------------------------|----------------------|------------------------------------|-------------------------------------------------------|--|--|
| PS<br>PS<br>PS                                     | PS C:\Windows\system32> cd E:\<br>PS E:\> cd .\Windows\Network\Cisco\MLOM\W2K12\x64<br>PS E:\Windows\Network\Cisco\MLOM\W2K12\x64> ls |                                          |                      |                                    |                                                       |  |  |
| Directory: E:\Windows\Network\Cisco\MLOM\W2K12\x64 |                                                                                                    |                                          |                      |                                    |                                                       |  |  |
| d<br><br><br>PS                                    | E:\Windows\Network\Ci                                                                                                    | 5:44<br>7:10<br>6:43<br>6:43<br>isco\ML0 | PM<br>PM<br>PM<br>PM | 8444<br>6224<br>147560<br>K12\x64> | edump<br>enic6x64.cat<br>enic6x64.inf<br>enic6x64.sys |  |  |

6. Usare il comando **pnputil - i - a .\[driver].inf** per installare il driver.

| C:¥. | Administrator: Windows PowerShell                                     |
|------|-----------------------------------------------------------------------|
| PS   | C:\Users\Administrator> cd E:\Windows\Network\Cisco\MLOM\W2K12\x64    |
| PS   | E:\Windows\Network\Cisco\MLOM\W2K12\x64>                              |
| PS   | E:\Windows\Network\Cisco\MLOM\W2K12\x64>                              |
| PS   | E:\Windows\Network\Cisco\MLOM\W2K12\x64> pnputil -i -a .\enic6x64.inf |
| Mid  | crosoft PnP Utility                                                   |
| Pro  | cessing inf : enic6x64.inf                                            |
| Suc  | cessfully installed the driver on a device on the syster.             |
| Dr:  | iver package added successfully.                                      |
| Pul  | blished name : oem1.inf                                               |
| Tot  | tal attempted: 1                                                      |
| Nur  | nber successfully imported: 1                                         |
| PS   | E:\Windows\Network\Cisco\MLOM\W2K12\x64>                              |

7. Verificare che il driver sia installato. Questo comando varia a seconda del driver; nel caso dell'ENIC, eseguire il comando **ipconfig**.

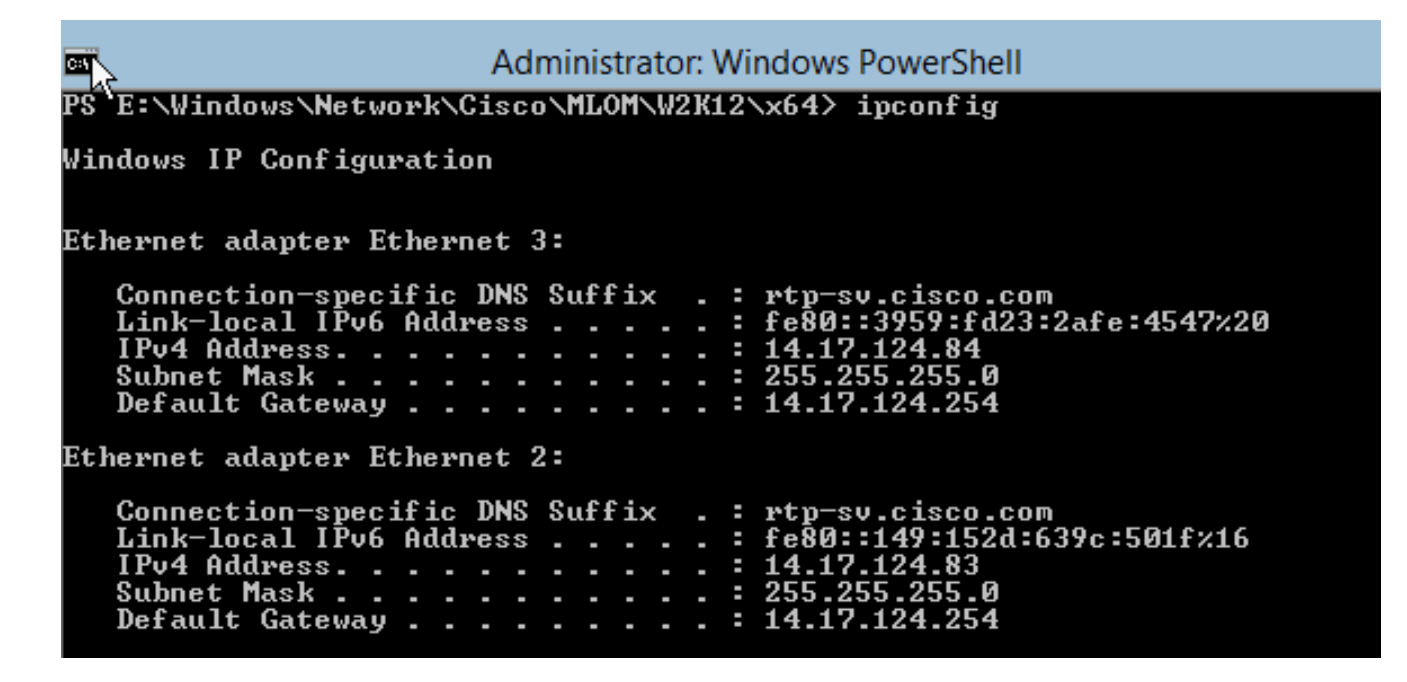

8. Se si utilizza DHCP, l'indirizzo deve essere pronto. In caso contrario, tornare alla configurazione guidata del server e configurare un indirizzo IP con il comando **sconfig.cmd**.

## Aggiungi il server Hyper-V al dominio

Windows si basa su un insieme complesso di domini di trust. Per aggiungere il server Hyper-V a SCVMM o per gestire in remoto il server, è necessario essere membri dello stesso dominio. Esistono altri modi per risolvere il problema con il trust tra domini/gruppi di lavoro, ma non rientrano nell'ambito di questo documento.

1. Immettere il comando **sconfig.cmd** per avviare la configurazione guidata del server.

| C:1.                 | C:\Windows\System32\cmd.exe - C:\Windows\system32\sconfig.cmd                                   |                                         |  |  |  |  |  |
|----------------------|-------------------------------------------------------------------------------------------------|-----------------------------------------|--|--|--|--|--|
| ===                  | Server Configuration                                                                            |                                         |  |  |  |  |  |
| 1)<br>2)             | Domain/Workgroup:<br>Computer Name:                                                             | Workgroup: WORKGROUP<br>WIN-JK7CERTKJA8 |  |  |  |  |  |
| 37<br>4)             | Configure Remote Management                                                                     | Enabled                                 |  |  |  |  |  |
| 52                   | Windows Update Settings:<br>Download and Install Updates<br>Remote Desktop:<br>Network Settings | Manual                                  |  |  |  |  |  |
| ?>                   |                                                                                                 | Disabled                                |  |  |  |  |  |
| <u>8</u> 2           |                                                                                                 | No active network adapters found.       |  |  |  |  |  |
| 10)<br>10)           | Help improve the product with CEIP                                                              | Not participating                       |  |  |  |  |  |
| 11<br>12<br>13<br>14 | ) Log Off User<br>) Restart Server<br>) Shut Down Server<br>) Exit to Command Line              |                                         |  |  |  |  |  |

2. Immettere **1** per avviare la Creazione guidata dominio. In questo modo è possibile eseguire in modo semplificato il processo utilizzato per aggiungere il server a un dominio.

| Administrator: Windows PowerShell                                                                           |
|----------------------------------------------------------------------------------------------------|
| 12) Restart Server<br>13) Shut Down Server<br>14) Exit to Command Line                                      |
| Enter number to select an option: 1                                                                         |
| Change Domain/Workgroup Membership                                                                          |
| Join (D)omain or (W)orkgroup? (Blank=Cancel) D                                                              |
| Join Domain<br>Name of domain to join: rtp-sv.cisco.com<br>Specify an authorized domain\user: administrator |
| Joining rtp-sv.cisco.com                                                                                    |
| Computer Name                                                                                               |
| Enter new computer name (Blank=Cancel): chrisb2-hyperv1<br>Changing Computer name                           |
| Specify an authorized domain\user: administrator                                                            |

- 3. Utilizzare il dominio e accedere con le credenziali appropriate.
- 4. Se non viene visualizzata una finestra che indica che le impostazioni sono state applicate, riavviare il computer con il comando **shutdown r** per rendere effettive le nuove impostazioni.
- 5. Aggiungere una voce DNS per l'host con il gestore DNS sul server di prova.

## Abilita accesso remoto

Esistono molti modi per accedere in remoto a un core server. La soluzione ottimale è Microsoft Management Console (MMC).

### MMC

- 1. Eseguire netsh advfirewall set allprofiles state off (imposta tutti i profili sullo stato dell'host).
- 2. Nel server Jump di Windows 2012 aprire **Server Manager** e fare clic con il pulsante destro del mouse su **Tutti i server**.
- 3. Cercare l'host e aggiungerlo a Server Manager.

| Local Server              |               | Filter                                                        |                        |                                    | 0                |             |            |                                   |
|---------------------------|---------------|---------------------------------------------------------------|------------------------|------------------------------------|------------------|-------------|------------|-----------------------------------|
| All Servers               |               | ruier                                                         |                        |                                    | ~                |             |            |                                   |
| File and Storage Services |               | Server Name                                                   | IPv4 Address           | 5                                  |                  |             |            | Manageability                     |
| Hyper-V                   |               | CB-HYPERV2                                                    | 14.17.124.31,          | ,14.17.124.8                       | 80,14.17         | 7.124.86,14 | .17.124.87 | Online - Performance counters not |
|                           | ь             |                                                               |                        |                                    |                  | Add         | Servers    |                                   |
|                           | Ac<br>St<br>N | tive Directory<br>earch: chrisb2-h<br>ame<br>arisb2-hyperv2.r | DNS<br>hyperv2.rtp-sv. | Im<br>.cisco.com<br>IP A<br>m 14.1 | nport<br>Address | 1           | P          | Selected<br>Computer              |
|                           |               |                                                               |                        |                                    |                  |             |            |                                   |

È ora possibile utilizzare Server Manager come in un computer locale.

#### **Desktop remoto**

Eseguire cscript C:\Windows\System32\Scregedit.wsf /ar 0 dal prompt dei comandi per abilitare le connessioni desktop remoto per gli amministratori.

| C31.                                                                      | Administrator: Windows PowerShell                                                                                  |
|---------------------------------------------------------------------------|----------------------------------------------------------------------------------------------------|
| PS C:\><br>PS C:\> cscript C:<br>Microsoft (R) Wind<br>Copyright (C) Micr | :\Windows\System32\SCregEdit.wsf ∕ar Ø<br>lows Script Host Version 5.8<br>rosoft Corporation. All rights reserved. |
| Registry has been<br>PS C:\> _                                            | updated.                                                                                                    |

Èora possibile utilizzare Remote Desktop Protocol (RDP) con account che dispongono dell'accesso di **amministratore**. È possibile abilitare questa funzionalità anche dalla configurazione guidata con l'opzione **7**.

#### Windows Remote Shell

1. Eseguire WinRM quickconfig per abilitare le richieste di comando remote.

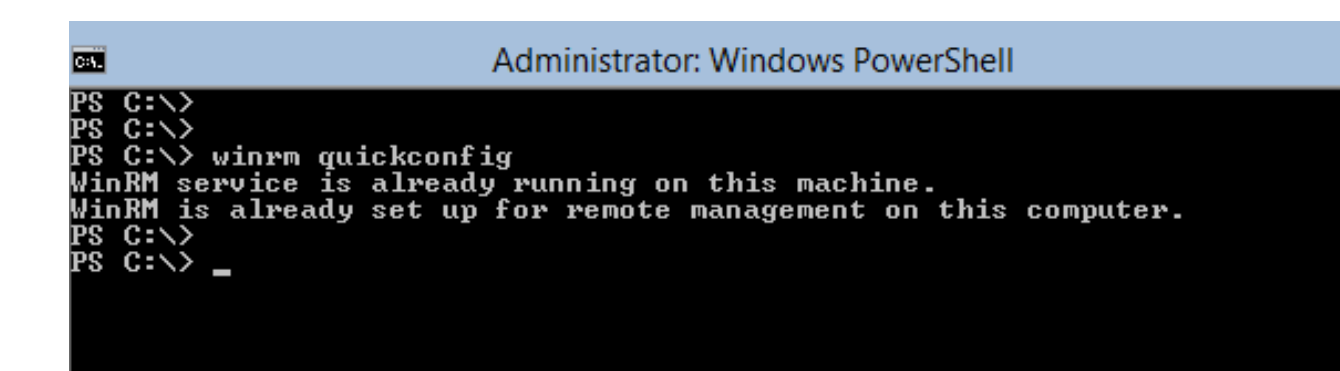

2. Da un computer nello stesso dominio, eseguire il comando **winrs - r:[nomeServer]** [comando].

| command Prompt                                                                                                    |  |
|----------------------------------------------------------------------------------------------------|--|
|                                                                                                    |  |
| C:\Users\chrisb2>winrs -r:chrisb2-hyperv1 ipconfig                                                                                                    |  |
| Windows IP Configuration                                                                                                    |  |
| Ethernet adapter Ethernet 3:                                                                                                    |  |
| Connection-specific DNS Suffix . : rtp-sv.cisco.com<br>Link-local IPv6 Address : fe80::3959:fd23:2afe:4547%14<br>IPv4 Address : 14.17.124.84<br>Subnet Mask : 255.255.255.0<br>Default Gateway : 14.17.124.254  |  |
| Ethernet adapter Ethernet 2:                                                                                                    |  |
| Connection-specific DNS Suffix . : rtp-sv.cisco.com<br>Link-local IPv6 Address : fe80::149:152d:639c:501f%13<br>IPv4 Address : 14.17.124.30<br>Subnet Mask : 255.255.255.0<br>Default Gateway : : 14.17.124.254 |  |

#### PowerShell remoto

Analogamente a Remote Shell, questa funzionalità offre l'accesso completo a PowerShell e consente di connettersi a computer remoti come Secure Shell (SSH).

1. Sull'host remoto eseguire il comando Enable-PSRemoting - Force.

PS C:\Users\Administrator> Enable-PSRemoting -Force VinRM is already set up to receive requests on this computer. VinRM is already set up for remote management on this computer. PS C:\Users\Administrator> \_

2. Sul computer remoto eseguire Enter-PSSession - ComputerName [nome\_computer].

```
🙀 Command Prompt - powershell
    C:\Users\chrisb2>
PS C:\Users\chrisb2> Enter-PSSession -ComputerName chrisb2-hyperv1
[chrisb2-hyperv1]: PS C:\Users\chrisb2\Documents>
[chrisb2-hyperv1]: PS C:\Users\chrisb2\Documents>
[chrisb2-hyperv1]: PS C:\Users\chrisb2\Documents> ipconfig
Windows IP Configuration
Ethernet adapter Ethernet 3:
     Connection-specific DNS Suffix
Link-local IPv6 Address . . .
IPv4 Address. . . . . . . . . . . .
                                                                            rtp-sv.cisco.com
fe80::3959:fd23:2afe:4547%14
                                                                        -
                                                                           14.17.124.84
255.255.255.0
14.17.124.254
                                                                        Subnet Mask .
                                                                        Default Gateway
                                                                        -
Ethernet adapter Ethernet 2:
     Connection-specific DNS Suffix
Link-local IPv6 Address . . .
IPv4 Address. . . . . . . . . . . . .
                                                                           rtp-sv.cisco.com
fe80::149:152d:639c:501f%13
14.17.124.30
                                                                        5.255.
      Subnet Mask .
                                                                        Default Gateway
```

## Installa ruoli aggiuntivi

Una volta aggiunto il server alla console MMC del server Jump, è possibile eseguire l'**aggiunta/rimozione** guidata **ruoli e funzionalità** dal server Jump e aggiungere ruoli al server remoto come qualsiasi altro server. Eseguire questa operazione ora per installare Multipath I/O (MPIO) se necessario e le funzionalità di clustering di failover necessarie per i cluster Hyper-V.

- 1. Aprire l'utilità di configurazione del server.
- 2. Passare a Gestisci > Aggiungi ruoli e funzionalità.
- 3. Scegliere il server Hyper-V.
- 4. Installare MPIO, se si utilizza Fibre Channel (FC) e Clustering di failover.
- 5. Ripetere l'operazione per il secondo host.

## Configurazione aggiuntiva

- 1. Utilizzare il comando **mpiocpl** dal prompt dei comandi per avviare la procedura guidata MPIO dopo l'installazione della funzionalità.
- Per configurare i dischi dalla CLI, utilizzare questi comandi: Get-disk per elencare i dischi disponibiliSet-disk - numero X - IsOffline \$false per portare il disco onlineInizializzare il disco X per inizializzare il discoNew-Partition [Disk\_Number] -UseMaximumSize - MBRType - AssignDriveLetter per creare la partizioneFormat-Volume -DriveLetter [LetteraUnità] per formattare l'unità
- 3. Avviare la Creazione guidata cluster dal server Jump e aggiungere i due host a un cluster.

#### Aggiungere l'host Hyper-V a SCVMM

Ora si dispone di un'installazione di base di Windows: i driver sono installati, gli IP sono

configurati, si è nel dominio e si può gestire in remoto la scatola. È il momento di aggiungere l'host a SCVMM, che equivale a vCenter. Se si dispone di un host che esegue la console di gestione di Hyper-V, è possibile indirizzarlo all'host per gestirlo. Si tratta tuttavia di una gestione di base, simile all'accesso diretto all'host ESXi anziché a vCenter.

In questa sezione viene descritto come aggiungere l'host Hyper-V con provisioning recente a SCVMM.

- 1. RDP al server Jumpserver e accedere con l'account di dominio.
- 2. Avviare la console Virtual Machine Manager dal desktop. Se non è installato, è possibile installarlo dall'ISO SCVMM.

| <b>F</b>                      |  |  |  |
|-------------------------------|--|--|--|
| Recycle Bin                   |  |  |  |
| Virtual                       |  |  |  |
| Machine<br>Manager<br>Console |  |  |  |
|                               |  |  |  |

3. Puntare la console verso il server SCVMM e fare clic sul pulsante di opzione **Usa identità** sessione corrente di Microsoft Windows.

| E                                | Connect to Server                                                  | _ <b>D</b> X |  |  |  |  |
|----------------------------------|--------------------------------------------------------------------|--------------|--|--|--|--|
| Microsoft<br>System Center 2012  |                                                                    |              |  |  |  |  |
| Vir                              | tual Machine Manager                                               |              |  |  |  |  |
| Server name:                     | rtp-sv-svcmm.cisco.com:8100<br>Example: vmmserver.contoso.com:8100 |              |  |  |  |  |
| Use current                      | Microsoft Windows session identity                                 |              |  |  |  |  |
| <ul> <li>Specify cred</li> </ul> | lentials                                                           |              |  |  |  |  |
| User name:                       | Example: contoso\domainuser                                        |              |  |  |  |  |
| Password:                        |                                                                    |              |  |  |  |  |
| Automatically                    | connect with these settings Conne                                  | ect Cancel   |  |  |  |  |

4. Ora sei in SCVMM. Fare clic con il pulsante destro del mouse sulla cartella **Tutti gli host** e scegliere **Crea gruppo host**. Assegnare un nome descrittivo.

| Administra                   | ator - rtp-svscvmm.rt                         | p-sv.cisco.com           | - Virtual                                      | Machine N | Manager      |                |               |  |
|------------------------------|-----------------------------------------------|--------------------------|------------------------------------------------|-----------|--------------|----------------|---------------|--|
| Hor                          | me Folder                                     |                          |                                                |           |              |                |               |  |
| 🎭 🛛                          | 🕴 📥 📑                                         | <u>å</u> .               |                                                |           | 1            | <u>.</u>       | 27 PowerShell |  |
| Create Create<br>Service Mac | Virtual Create Create H<br>hine - Cloud Group | ost Create VM<br>Network | Assign<br>Cloud                                | Overview  | VMs Services | VM<br>Networks | PRO           |  |
|                              | Create                                        |                          | Cloud                                          |           | Show         |                | Window        |  |
| VMs and Servic               | es                                            | < VMs (0)                |                                                |           |              |                |               |  |
| 🥵 Tenants                    |                                               |                          |                                                |           |              |                |               |  |
| a Clouds                     |                                               | Name                     | Sta                                            | atus 👻    | Virtual M 👻  | Availability S | Host          |  |
| 🚢 VM Netw<br>ј Storage       | orks                                          |                          |                                                |           |              |                |               |  |
| All Hosts                    |                                               |                          |                                                |           |              |                |               |  |
| 🚞 chrit                      | Create Service                                |                          |                                                |           |              |                |               |  |
| 4 🗀 mw 🍍                     | Create Virtual Machine                        | •                        |                                                |           |              |                |               |  |
| 🦉 m 😭                        | Add Hyper-V Hosts an                          | d Clusters               |                                                |           |              |                |               |  |
| 🦉 m 🗎                        | Add Citrix XenServer H                        | losts and Clusters       | а.<br>С. С. С. С. С. С. С. С. С. С. С. С. С. С |           |              |                |               |  |
|                              | Add VMware ESX Host                           | ts and Clusters          |                                                |           |              |                |               |  |
|                              | Create Host Group                             |                          |                                                |           |              |                |               |  |
| 2                            | Move                                          |                          |                                                |           |              |                |               |  |
|                              | View Networking                               |                          |                                                |           |              |                |               |  |
| X                            | Delete                                        |                          |                                                |           |              |                |               |  |
| -                            | Properties                                    |                          |                                                |           |              |                |               |  |

5. Fare clic con il pulsante destro del mouse sul gruppo host appena creato e scegliere **Aggiungi host e cluster Hyper-V**.

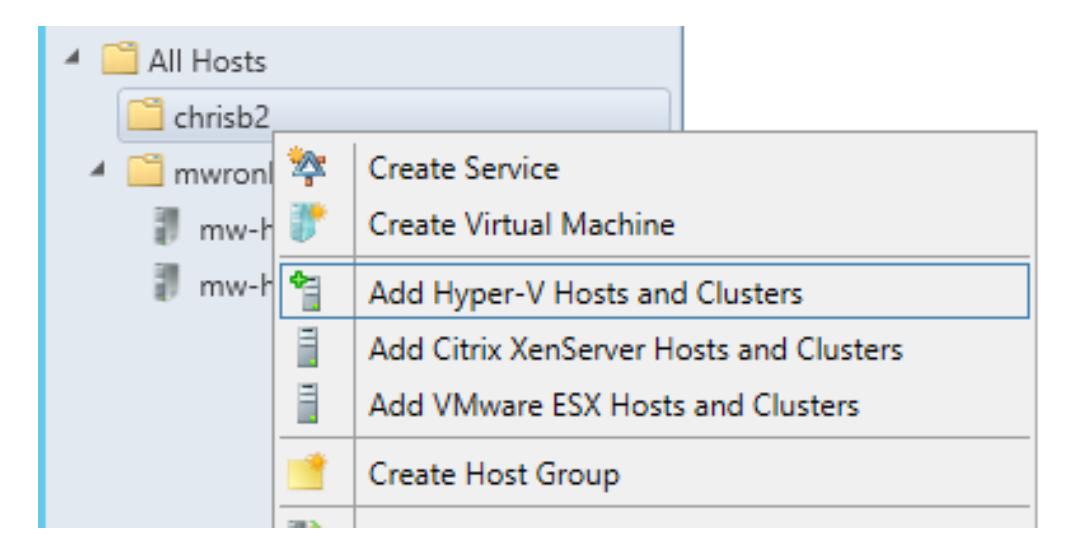

6. Fare clic sul pulsante di opzione **Computer Windows Server in un dominio Active Directory trusted**.

| 9                 | Add Resource Wizard                                                                                                    |  |  |  |  |  |
|-------------------|----------------------------------------------------------------------------------------------------|--|--|--|--|--|
| 😭 Resource        | location                                                                                                    |  |  |  |  |  |
| Resource location | Indicate the Windows computer location                                                                                                    |  |  |  |  |  |
| Credentials       | Windows Server computers in a trusted Active Directory domain                                                                                                    |  |  |  |  |  |
| Discovery scope   | O Windows Server computer in an untrusted Active Directory domain                                                                                                    |  |  |  |  |  |
| Target resources  | O Windows Server computers in a perimeter network                                                                                                    |  |  |  |  |  |
| Host settings     | If you select this option, before you continue, use VMM Setup to install the VMM agent locally on the<br>targeted computers. Ensure that you configure the perimeter network settings during the agent setup. |  |  |  |  |  |
| Summary           | O Physical computers to be provisioned as virtual machine hosts                                                                                                    |  |  |  |  |  |
| ,                 | Select this option to add bare-metal computers with baseboard management controllers.                                                                                                    |  |  |  |  |  |

7. Fare clic sul pulsante di opzione **Utilizza un account RunAs esistente**. Questo è l'account utilizzato dalla procedura guidata per accedere agli host aggiunti.

| 1                 | Add Resource Wizard                                                                                      |
|-------------------|----------------------------------------------------------------------------------------------------|
| 📍 Credentia       | ls                                                                                                    |
| Resource location | Specify the credentials to use for discovery                                                             |
| Credentials       | The Run As account or credentials will be used to discover computers and to install the Hyper-V role and |
| Discovery scope   | the Virtual Machine Manager agent if necessary.                                                          |
| Target resources  | Use an existing Run As account                                                                           |
| Host settings     | Run As account: Administrator Browse                                                                     |
| Host settings     | O Manually enter the credentials                                                                         |
| Summary           | User name:                                                                                               |
|                   | Example: contoso\domainuser                                                                              |
|                   | Password:                                                                                                |

8. Immettere i **nomi DNS** dei server da aggiungere.

| 3                                   | Add Resource Wizard                                                                                                    |
|-------------------------------------|----------------------------------------------------------------------------------------------------|
| Discover                            | y scope                                                                                                    |
| Resource location                   | Specify the search scope for virtual machine host candidates                                                                         |
| Credentials                         | Search for computers by whole or partial names, FQDNs, and IP addresses. Alternatively, you may                                      |
| Discovery scope                     | generate an Active Directory query to discover the desired computers.                                                                |
| Target resources                    | Specify an Active Directory query to search for Windows Server computers                                                             |
| Host settings<br>Migration Settings | Enter the computer names of the hosts or host candidates that you want VMM to manage. Each computer name must be on a separate line. |
| Summary                             | chrisb2-hyperv1.rtp-sv.cisco.com                                                                                                    |

9. Nella schermata successiva scegliere i **server individuati** da aggiungere. Se i server non vengono visualizzati in questa schermata, tornare indietro e modificare i parametri di ricerca.

| 1                                | Add Re                                             | source Wizard                | <b>×</b>   |
|----------------------------------|----------------------------------------------------|------------------------------|------------|
| 📍 Target res                     | ources                                             |                              |            |
| Resource location<br>Credentials | Select the computers that<br>Discovered computers: | it you want to add as hosts  |            |
| Discovery scope                  | Computer Name                                      | Operating System             | Hypervisor |
| Target resources                 | Chrisb2-hyperv1.rtp-sv.c                           | isco.com Hyper-V Server 2012 | Hyper-V    |
| Host settings                    |                                                    |                              |            |
| Migration Settings               |                                                    |                              |            |
| Summary                          |                                                    |                              |            |
|                                  |                                                    |                              |            |
|                                  |                                                    |                              |            |

10. Modificare le **impostazioni** in base alle esigenze. È ad esempio possibile modificare il percorso predefinito.

| 1                                   | Add Resource Wizard                                                                                                    |
|-------------------------------------|----------------------------------------------------------------------------------------------------|
| 📍 Host sett                         | tings                                                                                                    |
| Resource location<br>Credentials    | Specify a host group and virtual machine placement path settings for hosts                                                                                                    |
| Discovery scope<br>Target resources | Host group: in chrisb2                                                                                                    |
| Host settings                       | If any of the selected hosts are currently managed by another Virtual Machine Manager (VMM)<br>environment, select this option to reassociate the hosts with this VMM management server.                        |
| Migration Settings                  | Reassociate this host with this VMM environment                                                                                                    |
| Summary                             | VMM uses virtual machine placement paths as default locations to store virtual machines placed on a host. To add a new virtual machine placement path, specify a path and click Add.<br>Add the following path: |
|                                     | Add                                                                                                    |
|                                     | Selected virtual machine placement paths:                                                                                                    |
|                                     | Remove                                                                                                    |

11. Se desiderato, abilitare **le migrazioni in tempo reale**. È possibile specificare anche la rete da utilizzare.

| 1                                                                                        | Add Resource Wizard                                                                                                    |
|------------------------------------------------------------------------------------------|----------------------------------------------------------------------------------------------------|
| 📍 Migration                                                                              | Settings                                                                                                    |
| Resource location<br>Credentials<br>Discovery scope<br>Target resources<br>Host settings | Specify the live storage and migration settings         Live storage migration         Maximum number of simultaneous live storage migrations:       2 ●         Live migration settings         ✓ Turn on incoming and outgoing live migrations |
| Migration Settings                                                                       | Authentication protocol:                                                                                                    |
| Summary                                                                                  | <ul> <li>Use Credential Security Support Provider (CredSSP)</li> <li>Use Kerberos</li> <li>Incoming live migration settings:</li> <li>Use any available network</li> <li>Use the following IP subnets:</li> </ul>                                |
|                                                                                          | Subnets Add                                                                                                    |
|                                                                                          | Remove                                                                                                    |

12. Verificare e accettare le modifiche. Assicurarsi di correggere eventuali errori.

| 1                                                                                     |                                                                                                    | Add Resource Wizard                                                                                                    | <b>—</b>      |
|---------------------------------------------------------------------------------------|----------------------------------------------------------------------------------------------------|----------------------------------------------------------------------------------------------------|---------------|
| 臂 Summary                                                                             | in and a state of the state of the state of |                                                                                                    | Alth          |
| Resource location                                                                     | Confirm the settir                                                                                                    | ngs                                                                                                    | View Script   |
| Discovery scope<br>Target resources<br>Host settings<br>Migration Settings<br>Summary | Resource type:<br>Resource location:<br>Discovery credential:<br>Discovery scope:<br>Host settings:                                                                                                    | Hyper-V capable Windows Servers<br>Trusted Windows computer<br>s: Administrator<br>Computer name based discovery<br>1 computers are selected to manage<br>Host group:<br>All Hosts\chrisb2 |               |
|                                                                                       |                                                                                                    | Previous                                                                                                    | Finish Cancel |

In caso di problemi con la connessione (ad esempio, se si verifica un errore), attenersi alla seguente procedura:

- Disabilitare Windows Firewall con il comando **netsh advfirewall set allprofiles state off di** PowerShell.
- Accertarsi di utilizzare le credenziali corrette e che l'host si trovi nel dominio.
- Esaminare i registri errori di Windows in quanto spesso risultano utili in questo caso.

## Nexus 1000v su Hyper-V

Nexus 1000v su Hyper-V è configurato in modo molto diverso da Nexus 1000v su VMware per impostazione predefinita. Ciò è dovuto al fatto che Nexus 1000v su Hyper-V si basa in gran parte sulle funzionalità di segmentazione della rete dovute all'architettura di rete di Hyper-V. Di seguito è riportata una rapida panoramica delle diverse terminologie e del modo in cui interagiscono:

- **Rete logica** Una rete logica è un bucket generale che contiene una determinata rete. Ad esempio, DMZ sarebbe una rete logica e Production un'altra.
- Pool di segmenti: insieme di segmenti appartenenti a una rete logica. Ad esempio, potrebbero essere per siti diversi, come un pool per RTP e un pool per SJ.
- Segmento: in questa posizione vengono definite le funzionalità di accesso di una rete. In questa sezione vengono assegnate le VLAN.
- **Profili di porta** Un insieme di criteri, non la connettività. Quality of Service (QoS), Access Control List (ACL) e altri elementi appartengono a questa classe.
- **Pool IP**: viene assegnato a un segmento. Nella maggior parte dei casi non ha importanza. Tuttavia, durante l'orchestrazione, SCVMM può assegnare automaticamente gli indirizzi da

questo pool.

- Ethernet: si tratta di un uplink proveniente dall'host. Ogni insieme di uplink consente un determinato pool di segmenti.
- vEthernet: è l'interfaccia di una VM. Eredita un profilo di porta per le sue policy e un segmento per la sua VLAN.
- VMnetwork: questo è il segmento combinato con il pool IP sul lato SCVMM.
- Port-Classification: si riferisce ai criteri dei profili delle porte in SCVMM.

Di seguito è riportato un diagramma che illustra la catena di ereditarietà:

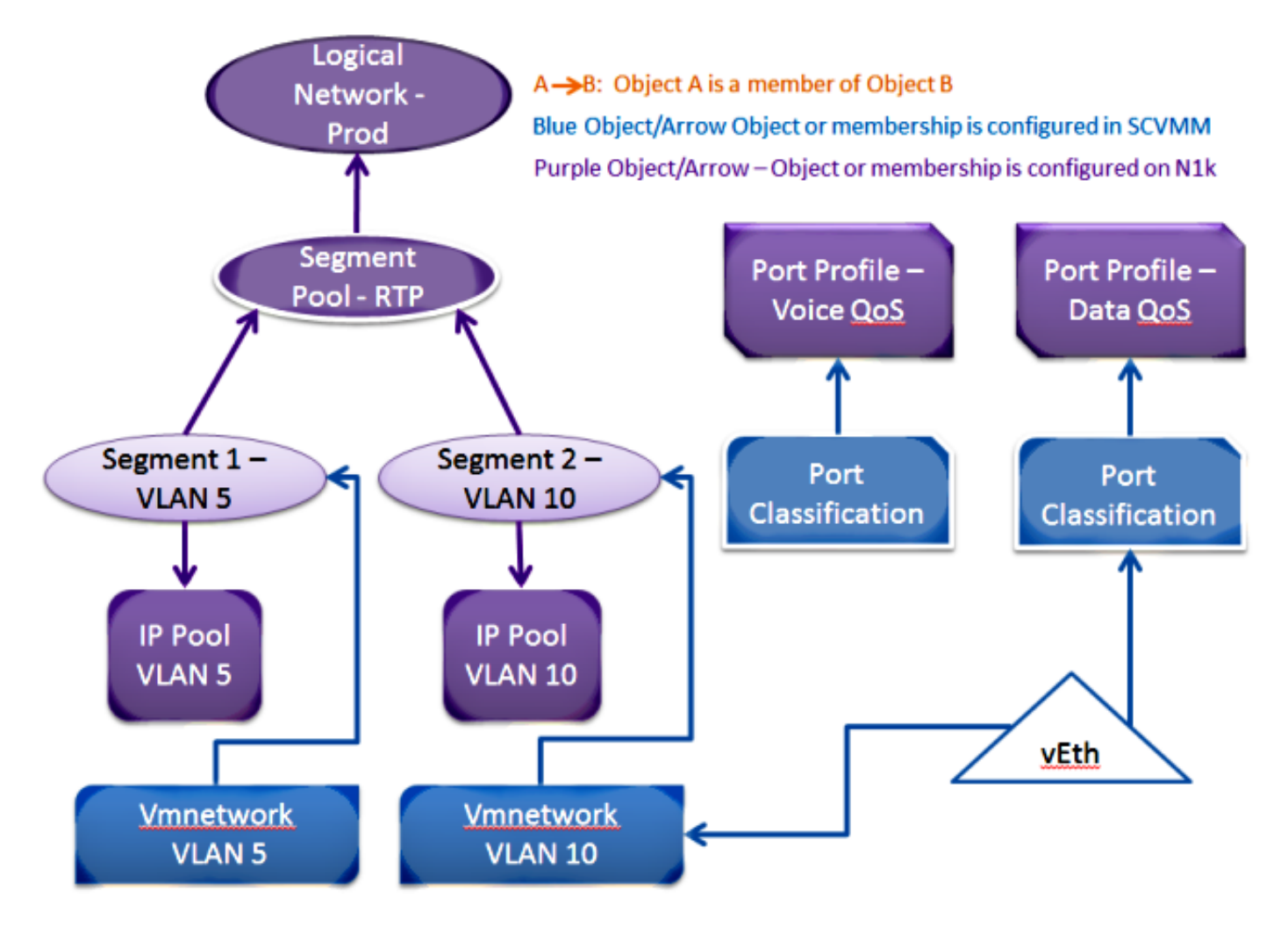

#### Usare l'applicazione Installer per installare i VSM (Virtual Supervisor Module)

Utilizzare questo metodo per eseguire una nuova installazione. L'applicazione del programma di installazione visualizza solo gli host che non dispongono di un commutatore virtuale. Installa i VSM e fornisce alcune configurazioni di base. Non è consigliabile utilizzarlo per l'installazione, in quanto il prodotto è più comprensibile se viene installato manualmente. Tuttavia, è qui incluso per riferimento.

- 1. Accedere a jumpserver con le credenziali di dominio.
- 2. Aprire una finestra di Esplora risorse e passare a [n1k bundle]\VSM\Installer\_App.
- 3. Fare clic con il pulsante destro del mouse su **Cisco.Nexus1000VInstaller.UI.exe**, quindi scegliere **Esegui come amministratore**.

| (€) (∋) 🔻 | በ 🗍 👘 ר | Nexus1000v.5.2.1.SM1.5.1 | Þ | VSM | ۲ | Installer_App |
|-----------|---------|--------------------------|---|-----|---|---------------|
|-----------|---------|--------------------------|---|-----|---|---------------|

| 쑭 Favorites     | Name                               | Date modified            | Туре        |
|-----------------|------------------------------------|--------------------------|-------------|
| Desktop         | Cisco.Nexus1000VInstaller.Core.dll | 6/2/2013 7:35 PM         | Application |
| 🗼 Downloads     | Cisco.Nexus1000VInstaller.UI       | 6/2/2013 7:35 PM         | Application |
| 📃 Recent places | DiscUtils.dll     Op               | en                       | pplication  |
|                 | Licenses Pir                       | n to Start               | ext Docum   |
| 🤭 Libraries     | 🚳 LukeSkywalker.IPNetworl 🛞 Ru     | n as administrator       | pplication  |
| Documents       | 🚯 NLog 🛛 🛛 Tro                     | oubleshoot compatibility | ML Config   |
| N NA            | A 1 1                              |                          | - P - P     |

- 4. Esaminare i requisiti. Fare clic su Next (Avanti).
- 5. Immettere i dettagli del server SCVMM. Utilizzare un account amministratore.

| C (C )                  | 0040 40 00 00 014                 |                                         |
|-------------------------|-----------------------------------|-----------------------------------------|
|                         | Cisco Nexus 1000V Installer for N | Microsoft System Center 2012 with Hyper |
| Steps                   | Login to SCVMM                    |                                         |
| Prerequisites           | Hort Name / IP Address            | localhost                               |
| Login to SCVMM          | Host Name / IF Address:           |                                         |
| Enter VSM Details       | Port (https):                     | 8100                                    |
| Review Inputs           | Domain\User Name:                 | rtp-sv\chrisb2                          |
| Track Progress          | Password:                         | •••••                                   |
| View Installation Summa | ary                               |                                         |
|                         |                                   |                                         |
|                         |                                   |                                         |

6. Nella pagina successiva viene richiesto di specificare la configurazione di base di Nexus 1000v. Compila in base alle tue esigenze. L'ISO VSM si trova nella cartella VSM, mentre l'estensione .msi VEM si trova nella cartella VEM. Attualmente è presente un bug, <u>ID bug Cisco CSCuh36072</u>, che impedisce alla procedura guidata di visualizzare gli host con uno switch virtuale (vSwitch) già definito. Il server Hyper-V viene fornito con un vSwitch già creato. A causa di questo bug, è necessario eliminare lo switch vSwitch. Per eliminarlo, fare clic con il pulsante destro del mouse su host, scegliere proprietà, quindi switch virtuali.

| Cisco Nexus 1000V Installer for Microsoft System Center 2012 with Hyper-V |                                                                                              |                                                             |   |  |  |  |  |  |
|---------------------------------------------------------------------------|----------------------------------------------------------------------------------------------|-------------------------------------------------------------|---|--|--|--|--|--|
| Steps                                                                     | Enter the Virtual Super                                                                      | rvisor Module (VSM) Details                                 |   |  |  |  |  |  |
| Prerequisites<br>Login to SCVMM                                           | Import Configuration                                                                         | ]<br>ervisor Module (VSM) in High Availability (HA) mode    |   |  |  |  |  |  |
| Enter VSM Details                                                         | Host 1 (Primary VSM VM's                                                                     | s Host)                                                     |   |  |  |  |  |  |
| Review Inputs                                                             | IP Address / Name:                                                                           | mw-hyperv1.rtp-sv.cisco.com                                 | 1 |  |  |  |  |  |
| Track Progress                                                            | Network Adapter:                                                                             | Emulex OneConnect OCm10102-F-C, NIC/TOE                     | 1 |  |  |  |  |  |
| view installation summary                                                 | Host 2 (Secondary VSM VM's Host)                                                             |                                                             |   |  |  |  |  |  |
|                                                                           | IP Address / Name:                                                                           | IP Address / Name: mw-hyperv1.rtp-sv.cisco.com 👻            |   |  |  |  |  |  |
|                                                                           | Network Adapter:                                                                             | Network Adapter: Emulex OneConnect OCm10102-F-C, NIC/TOE 🔹  |   |  |  |  |  |  |
|                                                                           | VSM Name:                                                                                    | chrisb-HyperV                                               | 1 |  |  |  |  |  |
|                                                                           | ISO Image Location: C:\Users\chrisb2\Desktop\Nexus1000v.5.2.1.SM1.5.1\VSM\Install\nex Browse |                                                             |   |  |  |  |  |  |
|                                                                           | Nexus 1000V VEM MSI: C:\Users\chrisb2\Desktop\Nexus1000v.5.2.1.SM1.5.1\VEM\Nexus1000 Browse  |                                                             |   |  |  |  |  |  |
|                                                                           | VSM IP Address:                                                                              | 14.17.124.15                                                | 1 |  |  |  |  |  |
|                                                                           | Subnet Mask:                                                                                 | 255.255.255.0                                               | 1 |  |  |  |  |  |
|                                                                           | Gateway IP Address:                                                                          | 14.17.124.254                                               | 1 |  |  |  |  |  |
|                                                                           | Domain ID:                                                                                   | 365                                                         | 1 |  |  |  |  |  |
| CISCO.                                                                    | VSM Management VLAN:                                                                         | 124                                                         | 1 |  |  |  |  |  |
| Nexus 1000V                                                               | Is the Management VLAN                                                                       | of the host(s) same as the VSM Management VLAN ?            |   |  |  |  |  |  |
|                                                                           | ● Yes ○ No                                                                                   | The management VLAN of the host(s) is: Host Management VLAN |   |  |  |  |  |  |
|                                                                           | Save Configuration                                                                           |                                                             |   |  |  |  |  |  |
|                                                                           |                                                                                              | ,                                                           |   |  |  |  |  |  |
|                                                                           |                                                                                              |                                                             |   |  |  |  |  |  |
| About                                                                     |                                                                                              | Previous Next Cancel                                        | ] |  |  |  |  |  |

7. Verificare le impostazioni e fare clic su **Avanti** per avviare l'installazione. L'installazione richiede circa dieci o venti minuti.

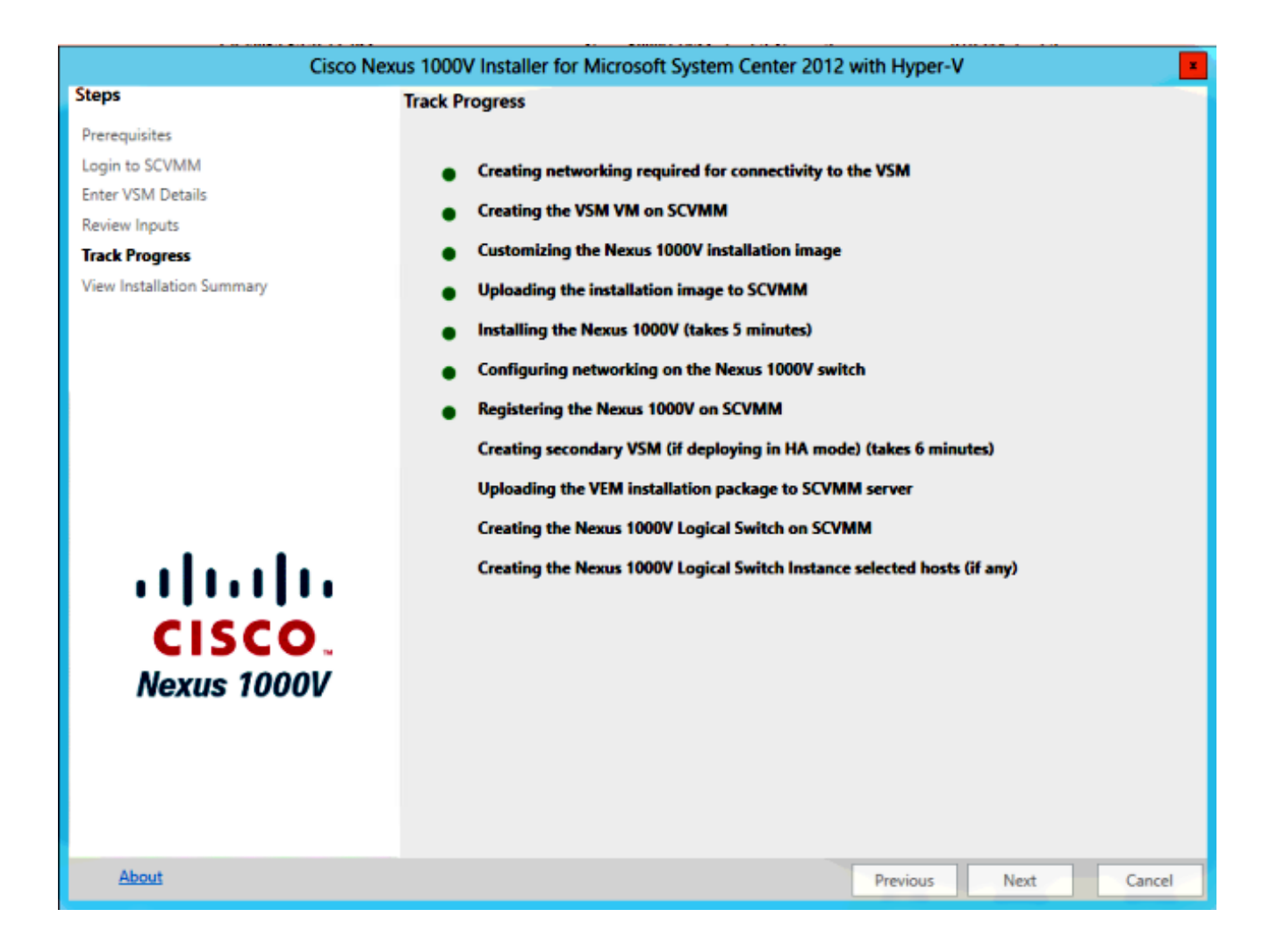

Al termine della procedura guidata, sarà possibile accedere al modulo VSM. Admin/Admin è l'installazione predefinita.

#### Installare manualmente Nexus 1000v

In questa sezione viene descritto come installare manualmente lo switch Nexus serie 1000v, utile in un paio di casi:

- Integrazione con un sistema già esistente. Il metodo di installazione manuale è molto più granulare e consente di controllare esattamente come si integra.
- Conoscenza approfondita del prodotto. Questo metodo consente di comprendere meglio l'integrazione di tutti gli elementi, semplificando la risoluzione dei problemi e l'espansione.
- Problemi con il programma di installazione. In caso di problemi con il programma di installazione, è possibile utilizzare il metodo manuale.

#### Installazione manuale dei moduli VSM

Utilizzare questo metodo se è necessario installare i moduli VSM in un ambiente già esistente. Questo metodo consente di utilizzare l'infrastruttura esistente anziché crearne una personalizzata. Questa procedura deve essere eseguita una sola volta per ogni server SCVMM.

- 1. Installare il **provider MSI** nel server SCVMM.
- 2. Importare i modelli VSM.

Sul server SVCM, aprire PowerShell.Eseguire lo script Register-

Nexus1000vVsmTemplate.ps1.Copiare il modulo VEM (Virtual Ethernet Module) nel repository SVCM ALLUSERSPROFILE%\Switch Extension Drivers.Creare una rete logica (Fabric > Reti logiche) e associarla a uno switch standard (fare clic con il pulsante destro del mouse sull'host, Proprietà, Switch virtuali per creare lo switch e Hardware per assegnarvi la rete logica). Ciò consente di inserire le VM in questa rete.

#### Parte 2 - Installazione di VSM

- 1. Selezionare Libreria > Server di libreria e caricare il file VSM .iso nel server di libreria.
- 2. Fare clic con il pulsante destro del mouse su Infra1 e scegliere Nuova macchina virtuale.
- 3. Scegliere il **modello Nexus1000v-VSM.** È stato registrato quando lo script PowerShell è stato eseguito nella parte 1.

|                                                                                                    | Create Virtual Machine Wizard                                                                                                    | ×      |
|----------------------------------------------------------------------------------------------------|----------------------------------------------------------------------------------------------------|--------|
| Select Source                                                                                                    | •                                                                                                    |        |
| Select Source<br>Specify Virtual Machine Identity<br>Configure Hardware<br>Select Destination<br>Select Cloud<br>Add Properties | Select the source for the new virtual machine. <ul> <li>Use an existing virtual machine, VM template, or virtual hard disk.</li> <li>Nexus 1000V-VSM-Template</li> </ul> Create the new virtual machine with a blank virtual hard disk | Browse |

- 4. Assegnare un nome al VSM.
- 5. Collegare le schede di rete alla rete creata nella parte 1.

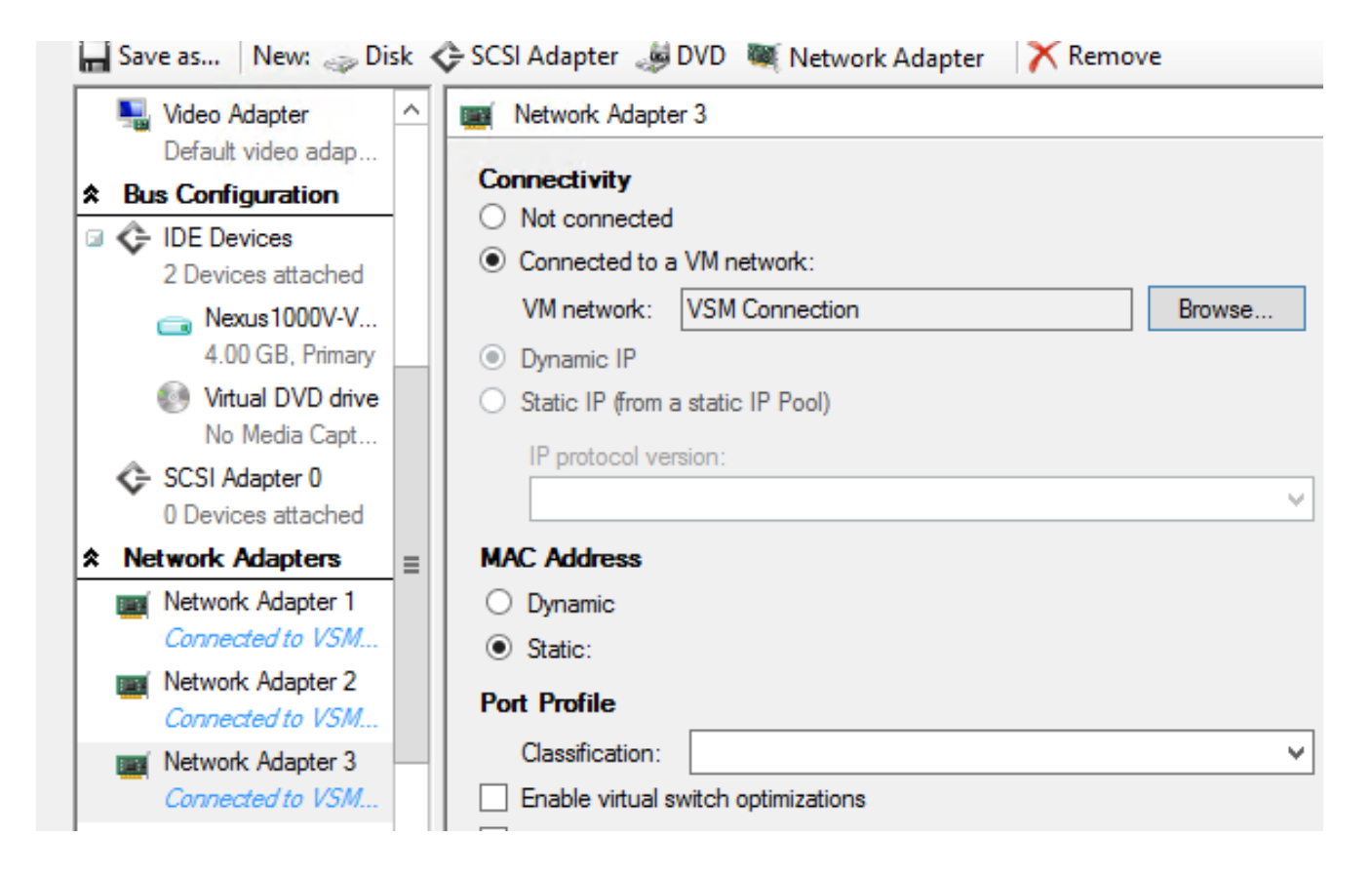

- 6. Montare il CD nell'unità CD.
- 7. Scorrere verso il basso e abilitare High Availability (**HA**) in Disponibilità (necessario solo se si installano le VSM in un cluster di failover).
- 8. Posizionare il VSM sugli host dell'infrastruttura.
- 9. Una volta installata la VM, avviare il KVM ed eseguire la configurazione guidata iniziale.

#### Parte 3 - Configurazione di base di VSM

1. Abilitare network-segmentation-manager e http-server

```
chrisb2-hyperv#
chrisb2-hyperv# configure terminal
Enter configuration commands, one per line. End with CNTL/Z.
chrisb2-hyperv(config)# feature network-segmentation-manager
chrisb2-hyperv(config)# feature http-server
chrisb2-hyperv(config)#
```

2. Creare un **pool IP** per la VLAN. Questi sono gli IP assegnati alle macchine virtuali. È necessario definirle, ma vengono utilizzate solo se SCVMM fornisce l'automazione.

```
nsm ip pool template VLAN124
ip address 14.17.124.80 14.17.124.250
network 14.17.124.0 255.255.255.0
default-router 14.17.124.254
```

 Creare una rete logica. È sufficiente una sola rete logica, a meno che non si disponga di una DMZ.

nsm logical network chrisb2-CALO

4. Creare un pool di segmenti di rete. Renderlo membro della rete logica.

5. Creare più segmenti, uno per ciascuna VLAN di accesso.

```
nsm network segment chrisb2-124
member-of network segment pool chrisb2-RTP
switchport access vlan 124
ip pool import template ip_pool_124
publish network segment
switchport mode access
```

6. Creare un **profilo di porta** per le VM. Non è necessario accedere a una VLAN qui. Tenere presente che il profilo della porta è semplicemente una raccolta di regole.

```
port-profile type vethernet defaultAccess
no shutdown
state enabled
publish port-profile
```

7. Creare un **uplink di Network Segmentation Manager (NSM)**. Il comando **allow network segment pool** indica a SVCM che questi segmenti sono autorizzati a uscire dall'uplink. Questa operazione è necessaria per l'host per poter vedere i segmenti.

nsm network uplink UPLINK switchport mode trunk publish network uplink allow network segment pool chrisb2-RTP

8. Modificare il profilo di porta creato con le regole necessarie, ad esempio i canali delle porte.

port-profile type Ethernet UPLINK
channel-group auto mode on mac-pinning

#### Parte 4 - Configurazione di base SVCM

1. Passare a **Fabric** ed espandere **Reti**. Fare clic con il pulsante destro del mouse su **Gestione** estensioni switch, quindi scegliere **Aggiungi gestore estensioni del commutatore virtuale**.

| 🖬 Adr            | ministrator - SCVMM. | ive.cisco.c | com - Virtual Machi     | ine Manager          |                       |              |        |              | - 0              |   |
|------------------|----------------------|-------------|-------------------------|----------------------|-----------------------|--------------|--------|--------------|------------------|---|
|                  | Home                 |             |                         |                      |                       |              |        |              | ~ (              | 9 |
| +<br>Create      | Add Overview         | Fabric      | Services                | PowerShell Jobs Reco | View Dependent        | Refresh      | Remove | Properties   |                  |   |
| •                | Resources *          | Resources   | II nusts                | Window               | Resources             | Refrech      | Remove | Properties   |                  |   |
| Fabric<br>> 한한 S | iervers              | •           | Virtual Switch Extensio | on Managers (3)      |                       |              |        |              |                  | P |
| -                | Networking           |             | Name                    |                      |                       |              |        | Connection   | string           |   |
| -                | Logical Networks     |             | 🖺 Cisco Nexus 1000      | V Chassis version 5  | 2(1)SM1(5.1) [build 5 | .2(1)SM1(5.0 | .201)] | http://14.12 | 74.151           |   |
|                  | MAC Address Pools    |             | 🖶 Cisco Nexus 1000      | V Chassis version 5  | 2(1)SM1(5.1) [build 5 | 2(1)SM1(5.0  | .201)] | http://14.12 | 74.152           |   |
|                  | Load Balancers       |             | 🖺 Cisco Nexus 1000      | V Chassis version 5  | 2(1)SM1(5.1) [build 5 | 2(1)SM1(5.0  | .201)] | http://14.12 | 74.153           |   |
|                  | VIP Templates        |             |                         |                      |                       |              |        |              |                  |   |
|                  | Switch Extension Man | Add Virt    | ual Switch Extension Ma | inager               |                       |              |        |              |                  |   |
|                  | Native Port Profiles |             |                         |                      |                       |              |        |              |                  |   |
| 1                | Gateways             |             |                         |                      |                       |              |        |              |                  |   |
| ۶ 🥃 s            | itorage              |             |                         |                      |                       |              |        |              |                  | • |
|                  |                      |             |                         |                      |                       |              |        |              |                  |   |
| - Br 1           | VMs and Services     |             |                         |                      |                       |              |        |              |                  |   |
| 2 <sup>0</sup>   | Fabric               |             |                         |                      |                       |              |        |              |                  |   |
| - 📕 I            | Library              |             |                         |                      |                       |              |        | -            |                  |   |
|                  | lobs                 |             |                         |                      |                       |              |        | R            | Activate Windows |   |
| <b>Z</b> 5       | Settings             |             |                         |                      |                       |              |        | 4            | Vindows.         |   |

- 2. Immettere le **impostazioni di connessione**. L'indirizzo della stringa di connessione è <u>http://your\_VSM\_IP\_address</u>.
- 3. Fare clic su **Sfoglia** e creare un **account RunAs** con le credenziali per accedere a Nexus 1000v.

| 3                                 | Add Virt                                                                                                    | tual Switch Extension Manager Wizard                                                                                                    | ×    |
|-----------------------------------|----------------------------------------------------------------------------------------------------|----------------------------------------------------------------------------------------------------|------|
| 😽 General                         |                                                                                                    | A A A                                                                                                    | 4    |
| General<br>Host Groups<br>Summary | Enter connection<br>Select a manufacture<br>string and credentian<br>Manufacturer:<br>Model:<br>Provider:<br>Connection string:<br>RunAs account: | con settings for the extension manager to add         rer, model, and configuration provider for the extension manager. Enter the connectals to be used.         Cisco Systems, Inc.         Nexus 1000V         Cisco Systems Nexus 1000V         http://14.17.10.1         VSM | tion |
|                                   |                                                                                                    | Previous Next Cance                                                                                                    |      |

- 4. Fare clic su **Next** (Avanti).
- 5. Nel pannello Gruppi host selezionare tutti i **gruppi host** che possono utilizzare il gestore estensioni del commutatore virtuale e fare clic su **Avanti**.

| 3           | Add Virtual Switch Extension Manager Wizard                                                                                                    |
|-------------|----------------------------------------------------------------------------------------------------|
| 💐 Host Gro  | ups                                                                                                    |
| General     | Host groups that can use this virtual switch extension manager                                                                                                    |
| Host Groups | The virtual switch extension manager will be available to the following host groups.                                                                                                    |
| Summary     | All Hosts          Image: Construction of the second second seco |
|             |                                                                                                    |
|             | Previous Next Cancel                                                                                                    |

6. Nel pannello Riepilogo, confermare le impostazioni e fare clic su **Fine**. L'estensione dello switch deve essere creata ora.

#### Parte 5 - Creazione del commutatore logico

1. Nell'interfaccia utente di SCVMM, fare clic su **Fabric**, quindi su **Logical Switch** in Reti nel pannello di navigazione a sinistra. Fare clic con il pulsante destro del mouse su **Switch logici** e selezionare **Crea switch logico**.

| 🖬 Administrator - WIN2012.Live2013.com - Virtual Machine Manager (Evaluation Version - 177 days remaining) |                              |                       |           |                             |           | _ <b>D</b> X |     |
|----------------------------------------------------------------------------------------------------|------------------------------|-----------------------|-----------|-----------------------------|-----------|--------------|-----|
| Home                                                                                                    |                              |                       |           |                             |           |              | ^ 🕑 |
| Create Logical<br>Network                                                                                  | Create Creat<br>gical Switch | te Add<br>Resources • | Show Wind | View Dependent<br>Resources | Remove    | Properties   |     |
| Create                                                                                                    |                              | Add                   |           | Dependencies                | Remove    | Properties   |     |
| Fabric <                                                                                                   | Logical Switches             | s (0)                 |           |                             |           |              |     |
| → PP Servers                                                                                               |                              |                       |           |                             |           |              | P   |
| - A Networking                                                                                             | Name                         |                       | _         |                             | _         |              |     |
| 1 Logical Networks                                                                                         |                              |                       | There     | are no items to show in     | this view |              |     |
| MAC Address Pools                                                                                          |                              |                       |           |                             |           |              |     |
| Load Balancers                                                                                             |                              |                       |           |                             |           |              |     |
| Switch Extension Managers                                                                                  |                              |                       |           |                             |           |              |     |
| Logical Switches                                                                                           |                              | _                     |           |                             |           |              |     |
| Native Port Profile Create Logice Create Logice                                                            | al Switch                    |                       |           |                             |           |              |     |
| Port Classifications                                                                                       |                              |                       |           |                             |           |              |     |
| 🚰 Gateways                                                                                                 |                              |                       |           |                             |           |              | ~   |
| Storage                                                                                                    |                              |                       |           |                             |           |              |     |
|                                                                                                    |                              |                       |           |                             |           |              |     |
|                                                                                                    |                              |                       |           |                             |           |              |     |
| w VMs and Services                                                                                         |                              |                       |           |                             |           |              |     |
| Pabric Fabric                                                                                              |                              |                       |           |                             |           |              |     |
| 🧮 Library                                                                                                  |                              |                       |           |                             |           |              |     |
| 🖹 Jobs                                                                                                    |                              |                       |           |                             |           |              |     |

- 2. Fare clic su **Avanti** nella pagina Riquadro attività iniziale. Rivedere le istruzioni e fare clic su **Avanti**.
- 3. Immettere un nome e una descrizione per il commutatore logico.

| 2                      | Create Logical Switch Wizard                                                                                                    | ×                  |
|------------------------|----------------------------------------------------------------------------------------------------|--------------------|
| 🐖 General              | And A                                                                                                    | <i>H</i>           |
| Getting Started        | Enter name and description for the logical switch                                                                                                    |                    |
| Extensions             | You can use a logical switch to apply settings to virtual switches across multiple hosts. A logical contains port profiles from the native Hyper-V switch and port profiles for any extensions that y                                                                                                    | switch<br>ou use.  |
| Uplink<br>Virtual Port | Description: Nexus 1000v for SCVMM                                                                                                    |                    |
| Summary                | <ul> <li>Enable single root I/O virtualization (SR-IOV)</li> <li>SR-IOV allows a device, such as a network adapter, to gain direct access to physical networks adapters that support SR-IOV. Using SR-IOV, network performance can achieve nearly the saperformance as in non virtualized environments.</li> <li>You can enable SR-IOV only when a logical switch is created. To change your SR-IOV usage future, you must create a different logical switch.</li> </ul> | s<br>ame<br>in the |
|                        | Previous Next                                                                                                    | Cancel             |

4. Nel pannello Estensioni sono elencate le estensioni del commutatore virtuale. Selezionare l'estensione VSM creata e fare clic su Avanti.

Nota: È possibile selezionare una sola estensione di inoltro.

| 🖬 Adr            | ministrator - SCVMM.liv                                                                                                    | ve.cisco.com - Virtual Ma    | chine Manager         |                         |              |        |              | - 0 -            | ٢. |
|------------------|----------------------------------------------------------------------------------------------------|------------------------------|-----------------------|-------------------------|--------------|--------|--------------|------------------|----|
|                  | Home                                                                                                    |                              |                       |                         |              |        |              | ^                |    |
| ·                | Add Overview                                                                                                    | Fabric 2015 Services         | PowerShell            | View Dependent          | Refresh      | Remove | Properties   |                  |    |
| •                | Resources *                                                                                                    | Resources TT Plosts          | NO PRO                | Resources               | Referch      |        | Desertion    |                  |    |
| Fabric<br>> 한한 S | iervers                                                                                                    | Virtual Switch Exte     Name | nsion Managers (3)    | . seponous              | THE REAL     | nemere | Connection   | string           | P  |
| 1                | Vetworking                                                                                                    | Cisco Nexus 10               | 00V Chassis version 5 | i.2(1)SM1(5.1) [build 5 | .2(1)SM1(5.0 | .201)] | http://14.12 | /4.151           | _  |
| -                | MAC Address Pools                                                                                                    | K Cisco Nexus 10             | 00V Chassis version 5 | .2(1)SM1(5.1) [build 5  | 2(1)SM1(5.0  | .201)] | http://14.12 | 4.152            |    |
|                  | Load Balancers                                                                                                    | K Cisco Nexus 10             | 00V Chassis version 5 | .2(1)SM1(5.1) [build 5  | 2(1)SM1(5.0  | .201)] | http://14.12 | 4.153            |    |
|                  | VIP Templates<br>Switch Extension Manual<br>Logical Switches<br>Native Port Profiles<br>Port Classifications<br>Gateways<br>Itorage | Add Virtual Switch Extension | Manager               |                         |              |        |              |                  | •  |
| (a)              | VMs and Services                                                                                                    |                              |                       |                         |              |        |              |                  |    |
| 2                | Fabric                                                                                                    |                              |                       |                         |              |        |              |                  |    |
| <b>=</b> 1       | Library                                                                                                    |                              |                       |                         |              |        | -            |                  |    |
|                  | lobs                                                                                                    |                              |                       |                         |              |        | R            | Activate Windows |    |
| <b>Z</b> 5       | Settings                                                                                                    |                              |                       |                         |              |        |              | Vindows.         |    |

- Nel pannello Uplink, specificare i profili di porte uplink che fanno parte di questo commutatore logico. I profili di porte uplink sono disponibili per l'utilizzo sugli host in cui viene creata un'istanza del commutatore logico. Impostare la modalità Uplink su Team.
   Nota: Sia che si utilizzi un singolo uplink o più uplink, la modalità deve essere sempre Team.
- 6. Nel campo Profili porte uplink fare clic su **Aggiungi**. Viene visualizzata la finestra Aggiungi profilo porta uplink.

| 2                                                                      | Create Logical Switch Wizard                                                                                                    |                                              | x  |
|------------------------------------------------------------------------|----------------------------------------------------------------------------------------------------|----------------------------------------------|----|
| 👫 Uplink                                                               |                                                                                                    |                                              |    |
| Getting Started<br>General                                             | Specify the uplink port profiles that are part of this logic<br>The uplink port profiles configured here are available for use on hosts whe<br>created.                                                                         | cal switch<br>ere an instance of this switch | is |
| Extensions<br>Uplink                                                   | Uplink mode: Team                                                                                                    | n                                            |    |
| Virtual Port<br>Summary<br>Port<br>Virtual Port<br>June<br>Port<br>Net | ect a port profile<br>port profile selected here will be available for use by the host physical<br>oter that connect to this logical switch.<br>profile: Uplink-1<br>mmary<br>ost groups: All Hosts<br>etwork sites: Internet-1 | d For Deleti Add<br>Edit<br>Remov            |    |
|                                                                        | OK Cancel                                                                                                    | Next Cancel                                  |    |
|                                                                        |                                                                                                    |                                              |    |

| 2                                        | Create Logical Swit                                                                           | ch Wizard                                   |                                                  | ×                     |
|------------------------------------------|-----------------------------------------------------------------------------------------------|---------------------------------------------|--------------------------------------------------|-----------------------|
| 🐖 Uplink                                 |                                                                                               |                                             | AAA                                              | <u>AH</u>             |
| Getting Started<br>General<br>Extensions | Specify the uplink port profiles t<br>The uplink port profiles configured here ar<br>created. | hat are part of t<br>e available for use on | his logical switch<br>hosts where an instance of | f this switch is      |
| Uplink                                   | Uplink mode: Team 💌                                                                           |                                             |                                                  |                       |
| Virtual Port<br>Summary                  | Uplink port profiles:<br>Uplink Port Profile Host Groups<br>Uplink-1 All Hosts                | Network Sites<br>Internet-1                 | Marked For Deleti<br>False                       | Add<br>Edit<br>Remove |
|                                          |                                                                                               | - 4                                         | Previous Next                                    | Cancel                |

7. Fare clic su **Next** (Avanti). Nella schermata successiva scegliere **Aggiungi** per avviare la Classificazione guidata.

| 2                     | Create Logical Sw                                             | vitch Wi    | zard                                      | ×                                              |
|-----------------------|---------------------------------------------------------------|-------------|-------------------------------------------|------------------------------------------------|
| 👬 Virtual Port        | :                                                             |             | MA                                        | ШĤ                                             |
| Getting Started       | Specify the port classifications                              | for virt    | ual ports part of this logical s          | witch                                          |
| General<br>Extensions | The port classifications configured here<br>virtual machines. | will be ava | ailable for use by virtual network adapte | rs in a host or                                |
| Uplink                | Virtual ports:                                                |             | -                                         |                                                |
| Virtual Port          | Port Classification                                           | Default     | Marked For Deletion                       | Add                                            |
| Summary               |                                                               |             |                                           | Edit<br>Remove<br>Set Default<br>Clear Default |
|                       |                                                               |             | Previous Next                             | Cancel                                         |

8. Selezionare il **VSM** e il **profilo di porta** creato. Per creare una classificazione delle porte, fare clic su **Sfoglia**. (Una classificazione delle porte è un insieme di criteri da applicare a un'interfaccia. Tenere presente che è ciò che definiscono i profili delle porte.)

| Add Virtual Port                                                                                                    |
|----------------------------------------------------------------------------------------------------|
| Configure the virtual port                                                                                                    |
| Specify the port classification for the virtual port. For each switch extension associated to the logical switch,<br>one port profile may be selected. Additionally, a native virtual network adapter port profile may be<br>associated to the virtual port. |
| Port classification: Browse                                                                                                    |
| ✓ Pod-1                                                                                                    |
| Use this port profile: AllAccess-1                                                                                                    |
|                                                                                                    |
|                                                                                                    |
|                                                                                                    |
|                                                                                                    |
|                                                                                                    |
|                                                                                                    |
|                                                                                                    |
|                                                                                                    |
|                                                                                                    |
|                                                                                                    |
| Include a virtual network adapter port profile in this virtual port                                                                                                    |
| Native virtual network adapter port profile:                                                                                                    |
|                                                                                                    |
| OK Cancel                                                                                                    |
|                                                                                                    |

# Select a Port Profile Classification

| Name                    | Description                                           |
|-------------------------|-------------------------------------------------------|
| SR-IOV                  | Port classification to be used for virtual machines t |
| Host management         | Port classification to be used for host managemen     |
| Network load balancing  | Port classification to be used for virtual machines t |
| Live migration workload | Port classification to be used for host live migratio |
| Medium bandwidth        | Port classification to be used for virtual machines t |
| Host Cluster Workload   | Port classification for host cluster workloads.       |
| Low bandwidth           | Port classification to be used for virtual machines t |
| High bandwidth          | Port classification to be used for virtual machines t |
| iSCSI workload          | Port classification for host iSCSI workloads.         |
|                         |                                                       |
|                         |                                                       |

9. Specificare un nome e una descrizione per la classificazione delle porte.

| 8            | Create Port Classification Wizard                |
|--------------|--------------------------------------------------|
| Specify a    | name and description for the port classification |
| Name:        | NoRestrictions-1                                 |
| Description: | Port Profile with No Restrictions.               |
|              |                                                  |
|              |                                                  |
|              |                                                  |
|              |                                                  |
|              |                                                  |
|              |                                                  |
|              |                                                  |
|              |                                                  |
|              |                                                  |
|              |                                                  |
|              |                                                  |
|              |                                                  |
| View Script  | OK Cancel                                        |

| Name                    | Description                                           |  |  |  |  |
|-------------------------|-------------------------------------------------------|--|--|--|--|
| SR-IOV                  | Port classification to be used for virtual machines t |  |  |  |  |
| Host management         | Port classification to be used for host managemen     |  |  |  |  |
| Network load balancing  | Port classification to be used for virtual machines t |  |  |  |  |
| Live migration workload | Port classification to be used for host live migratio |  |  |  |  |
| Medium bandwidth        | Port classification to be used for virtual machines t |  |  |  |  |
| Host Cluster Workload   | Port classification for host cluster workloads.       |  |  |  |  |
| Low bandwidth           | Port classification to be used for virtual machines t |  |  |  |  |
| High bandwidth          | Port classification to be used for virtual machines t |  |  |  |  |
| iSCSI workload          | Port classification for host iSCSI workloads.         |  |  |  |  |
| AllAccess1              |                                                       |  |  |  |  |
| NoRestrictions-1        | Port Profile with No Restrictions.                    |  |  |  |  |
|                         |                                                       |  |  |  |  |
|                         |                                                       |  |  |  |  |

10. Scegliere la classificazione del profilo di porta appena creata e fare clic su OK.

| 8                                                                                                    | Add                                                                           | Virtual Port                                           |                                          | x                      |
|----------------------------------------------------------------------------------------------------|-------------------------------------------------------------------------------|--------------------------------------------------------|------------------------------------------|------------------------|
| Configure the virtue<br>Specify the port classificat<br>one port profile may be s<br>associated to the virtual p | al port<br>tion for the virtual port. I<br>elected. Additionally, a n<br>ort. | For each switch extension<br>ative virtual network ada | associated to the lopter port profile ma | ogical switch,<br>y be |
| Port classification: NoRes                                                                                       | trictions-1                                                                   |                                                        |                                          | Browse                 |
| Pod-1                                                                                                    |                                                                               |                                                        |                                          |                        |
| Use this port profile:                                                                                           | AllAccess-1                                                                   |                                                        |                                          | -                      |
|                                                                                                    |                                                                               |                                                        |                                          |                        |
| Native virtual network                                                                                           | adapter port profile i                                                        | n this virtual port                                    |                                          | -                      |
|                                                                                                    |                                                                               |                                                        | ОК                                       | Cancel                 |

| 2                                        | Create L                                                                                           | ogical Switch Wi  | zard                                                               | ×                                   |
|------------------------------------------|----------------------------------------------------------------------------------------------------|-------------------|--------------------------------------------------------------------|-------------------------------------|
| 👫 Virtual P                              | ort                                                                                                |                   | A                                                                  |                                     |
| Getting Started<br>General<br>Extensions | Specify the port classif<br>The port classifications config<br>virtual machines.<br>Virtual ports: | ications for virt | tual ports part of this logi<br>ailable for use by virtual network | cal switch<br>adapters in a host or |
| opink                                    | Port Classification                                                                                | Default           | Marked For Deletion                                                | Add                                 |
| Virtual Port                             | NoRestrictions-1                                                                                   | False             | False                                                              | Edit                                |
| Summary                                  |                                                                                                    |                   |                                                                    | Remove                              |
|                                          |                                                                                                    |                   |                                                                    | Set Default<br>Clear Default        |
|                                          |                                                                                                    |                   |                                                                    |                                     |
|                                          |                                                                                                    |                   | Previous                                                           | ext Cancel                          |

11. Per completare l'aggiunta della porta virtuale, fare clic su **OK**. Per chiudere la finestra Creazione guidata commutatore logico, fare clic su **Avanti**.

| 2                                               | Create Lo                                                                                                    | gical Switch Wizard                                       |               | ×           |
|-------------------------------------------------|----------------------------------------------------------------------------------------------------|-----------------------------------------------------------|---------------|-------------|
| 🐔 Summary                                       |                                                                                                    |                                                           |               |             |
| Getting Started<br>General                      | Confirm the settings                                                                                                    |                                                           |               | View Script |
| Extensions<br>Uplink<br>Virtual Port<br>Summary | Name:<br>Description:<br>Single Root I/O Virtualization<br>Switch uplink mode:<br>Virtual switch extensions:<br>Uplink port profile sets:<br>Virtual port profile sets: | Pod-1<br>Nexus 1000v for SCVMM<br>Team<br>Pod-1<br>1<br>1 |               |             |
|                                                 |                                                                                                    |                                                           | Previous Fini | sh Cancel   |

Parte 6 - Creazione di reti VM basate sui segmenti

1. Passare a VMs and Services, fare clic con il pulsante destro del mouse su VM Networks e scegliere Crea rete VM.

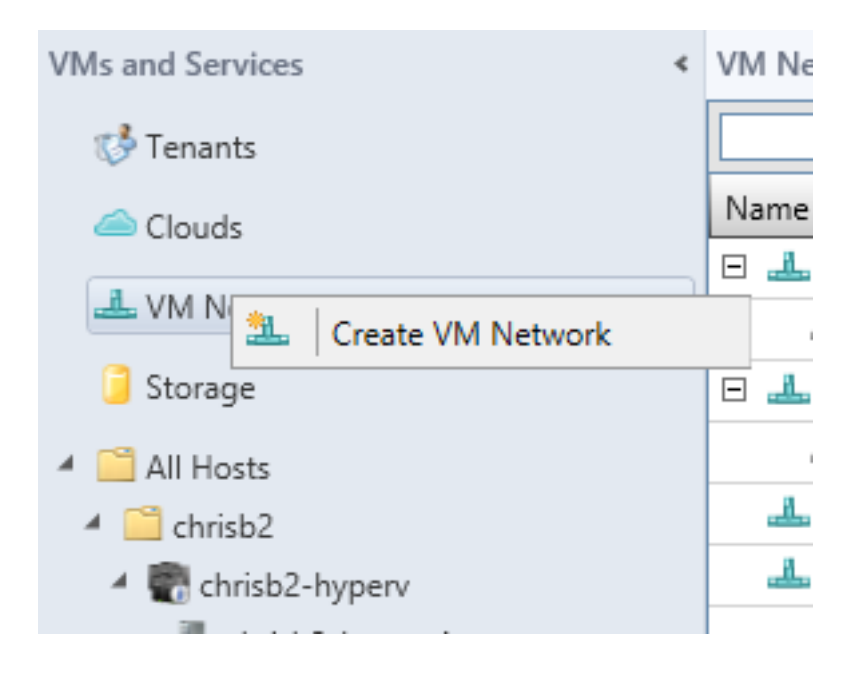

2. Assegnare un nome descrittivo, selezionare la rete logica e fare clic su Avanti.

| <u>8.</u>                    | Create VM Network Wizard                                                                               | x  |
|------------------------------|----------------------------------------------------------------------------------------------------|----|
| 🄽 Name                       |                                                                                                    | 44 |
| Name<br>Isolation<br>Summary | Specify a name and description for the VM network         Name:       chrisb2-124         Description: |    |
|                              | Logical network: chrisb2-CALO                                                                          |    |

3. Per Isolamento, scegliere Rete VM fornita esternamente e scegliere il segmento di rete.

| <u>8.</u> | Create VM Network Wizard                                                                                                    |
|-----------|----------------------------------------------------------------------------------------------------|
| isolation |                                                                                                    |
| Name      | Configure the isolation for this VM network, or select automatic to have it configured for you                                                    |
| Summary   | <ul> <li>Automatic</li> <li>Specify an externally supplied VM network</li> <li>External VM network: chrisb2-124 </li> <li>User defined</li> </ul> |

4. Completare la procedura guidata. Ora è possibile distribuire le VM su questa VLAN.

## Aggiungi host a DVS

Quando si aggiunge l'host allo switch logico, VEM viene installato automaticamente.

- 1. Selezionare Fabric > All Hosts.
- 2. Fare clic con il pulsante destro del mouse sul secondo host e scegliere Proprietà.
- 3. Fare clic su Switch virtuali.
- 4. Scegliere Nuovo switch virtuale > Nuovo switch logico.
- 5. Collegare una NIC allo switch logico Nexus 1000v.

| 1                     | chrisb2-hyperv1.rtp-                       | sv.cisco.com Properties        |                            |  |  |
|-----------------------|--------------------------------------------|--------------------------------|----------------------------|--|--|
| General               | 👍 New Virtual Switch 🛒 New                 | v Virtual Network Adapter 🏋 D  | elete                      |  |  |
| Status                | ✓ vSwitch0<br>External                     | Logical switch: Microsoft_Swit | ch_chrisb2-Nexus           |  |  |
| Hardware              | Microsoft_Switch_chrisb2<br>Logical Switch | Physical adapters:<br>Adapter  | Uplink Port Profile        |  |  |
| Host Access           |                                            | Cisco VIC Ethernet Interfa 💌   | Native_Uplink_PortProfile, |  |  |
| Virtual Machine Paths |                                            |                                |                            |  |  |
| Reserves              |                                            |                                |                            |  |  |
| Storage               |                                            |                                |                            |  |  |
| Virtual Switches      |                                            |                                |                            |  |  |
| Migration Settings    |                                            |                                |                            |  |  |
| Placement             |                                            |                                |                            |  |  |
|                       |                                            |                                |                            |  |  |

6. Verificare che i moduli siano visualizzati in **show module** sul VSM.

| chris | chrisb2-hyperv#          |                           |              |          |            |             |        |          |            |   |
|-------|--------------------------|---------------------------|--------------|----------|------------|-------------|--------|----------|------------|---|
| chris | chrisb2-hyperv# show mod |                           |              |          |            |             |        |          |            |   |
| Mod   | Ports Module-Type        |                           |              | Model    |            |             | Status |          |            |   |
| 1     | 0                        | Virtual Supervisor Module |              |          | Nexus1000V |             |        | active * |            |   |
| 2     | 0                        | Virtual                   | Supervisor M | odule    |            | Nexus1000   | 7      |          | ha-standb  | v |
| 3     | 288                      | Virtual                   | Ethernet Mod | ule      |            | NA          |        |          | ok         | - |
| 4     | 288                      | Virtual                   | Ethernet Mod | ule      |            | NA          |        |          | ok         |   |
| Mod   | Sw                       |                           | Hw           |          |            |             |        |          |            |   |
| 1     | 5.2(1)                   | 5M1(5.1)                  | 0.0          |          |            |             |        |          |            |   |
| 2     | 5.2(1)5                  | SM1(5.1)                  | 0.0          |          |            |             |        |          |            |   |
| з     | 5.2(1)5                  | SM1(5.1)                  | Windows      | Server   | 2012       | (6.2.9200,  | 6.3    | 0)       |            |   |
| 4     | 5.2(1)5                  | SM1(5.1)                  | Windows      | Server   | 2012       | (6.2.9200,  | 6.3    | D)       |            |   |
| Mod   | MAC-Add                  | iress(es)                 |              |          |            | Serial-Num  |        |          |            |   |
| 1     | 00-19-0                  | )7-6c-5a-                 | a8 to 00-19- | 07-6c-62 | 2-a8       | NA          |        |          |            |   |
| 2     | 00-19-0                  | )7-6c-5a-                 | a8 to 00-19- | 07-6c-62 | 2-a8       | NA          |        |          |            |   |
| 3     | 02-00-0                  | 0c-00-03-                 | 00 to 02-00- | 0c-00-03 | 3-80       | NA          |        |          |            |   |
| 4     | 02-00-0                  | 0c-00-04-                 | 00 to 02-00- | 0c-00-04 | -80        | NA          |        |          |            |   |
| Mod   | Server-                  | -IP                       | Server-UUI   | D        |            |             |        | Server   | -Name      |   |
| 1     | 14.17.5                  | 5.1                       | NA           |          |            |             |        | NA       |            |   |
| 2     | 14.17.5                  | 5.1                       | NA           |          |            |             |        | NA       |            |   |
| 3     | 14.17.1                  | 124.82                    | 82DD7D06-2   | 092-E011 | -0000      | -0000000000 | 04F    | CHRISE   | 32-HYPERV1 |   |
| 4     | 14.17.1                  | 124.31                    | 82DD7D06-2   | 092-E011 | -0000      | -0000000000 | 05F    | CHRISE   | 32-HYPERV2 |   |

7. Collegare una VM alla classificazione e al segmento creati, quindi verificare la connettività.

#### Installazione manuale di VEM

Se SCVMM non ha installato VEM, è possibile utilizzare questo comando per installare VEM:

msiexec.exe /i [Percorso\_N1k\_bundle]\VEM\Nexus1000v-VEM-5.2.1.SM1.5.1.0.msi

## Verifica

Attualmente non è disponibile una procedura di verifica per questa configurazione.

## Risoluzione dei problemi

Al momento non sono disponibili informazioni specifiche per la risoluzione dei problemi di questa configurazione.